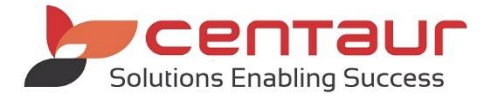

# **NEW FEATURES AVAILABLE IN VI5**

==== BUILD 4336== Vi5/PB12 ====

### NEW: Automation: Send Messages about Events and Anniversaries

Dental4Windows has Appointments, Recalls, Debtors and now Queries Automation. The Automation feature allows you to setup Queries reminders to be sent automatically to patients on a set date and time indefinitely. This means SMS and E-mail reminders will automatically be sent and letters and lists will be saved for you to print at a suitable time.

Go to Location Setup > General tab > Group=Automation > Turn on Automation=Yes

### **Setup Queries Reminders**

#### Location Management > Automation tab > Queries sub-tab

| Batches Appoi                                                                                                    | ntments Recalls                                                                                                    | Debtors Q                                                         | lueries                                                                                                    |                                               |                         |      |
|----------------------------------------------------------------------------------------------------|----------------------------------------------------------------------------------------------------|-------------------------------------------------------------------|----------------------------------------------------------------------------------------------------|-----------------------------------------------|-------------------------|------|
| Custom Custom C                                                                                                    | s (Automation)<br>eral (Automation)<br>A (Automation)<br>ching Promotion (Autom<br>metic Consult (Automation)<br>at Tips to Active Patient<br>B (Automation)<br>ent Reactivation (Automation)<br>at Day (Automation)<br>at Day (Automation)<br>er (Automation)<br>or Years (Automation)<br>I (Automation)<br>of Financial Year (Auto<br>as (Automation)<br>of Insurance Year (Auto<br>as (Automation)<br>imn (Automation)<br>ing (Automation) | nation)<br>on)<br>s (Automation)<br>ation)<br>mation)<br>omation) | Set / Type Setting<br>Set<br>Set Name<br>Location<br>Exclude the follow<br>Exclude patients r<br>Exclude patients v<br>Exclude patients v<br>Exclude those<br>Exclude if a fa | Reminders Scheduk<br>Cosmetic<br>Smile Dental | Provider All, Providers | rred |
| Karrier<br>Karrier<br>Karri | mer (Automation)<br>er (Automation)<br>c<br>metic                                                                                                    |                                                                   | Type Name<br>Add/Modify                                                                                                    | Cosmetic                                      |                         |      |
| Add Set                                                                                                    | Туре                                                                                                    | Delete<br>Current                                                 |                                                                                                    |                                               |                         |      |

All Sets/Types seen in the above image will automatically be created for every database. New Queries can also be created by the following setups

- 1. Add a new Set (click on: Add [Set] button)
- 2. Add a new Type (click on: [Type] button)
- 3. Sub-tab = 'Set/Type'

<u>Set</u>

- a. Enter Set Name
- b. Select Location (if a multi-location environment)
- c. Provider: select a specific provider or leave at All Providers
- d. Exclude the relevant Patient Category: optional
- e. Exclude patients who have not been seen in a certain number of months e.g. 36
- f. Exclude patients who have appointments booked within a certain number of days e.g. 20

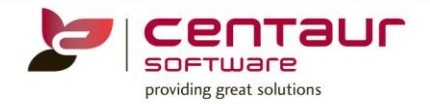

- g. Exclude patients with bad debt: optional
- h. Tick to exclude family member: optional

### Туре

i. Press 'Add/Modify' to create a simple/extended query

### - Simple query

A filter dialogue box appears. You must now filter to find the criteria you want to meet. Example: Show me all patients who have a last visit date between 2016 and 2018

| 🦻 Fi         | ilter                                          |             |                 |            |      |         | ×            |  |
|--------------|------------------------------------------------|-------------|-----------------|------------|------|---------|--------------|--|
| -Orig<br>Coa | inal Filter Criteria<br>lesce(treatment_item_i | name,")     | = 'Test'        |            |      |         | Ŷ            |  |
| Nev          | v Filter Criteria<br>Column                    |             | Operator        | Value      |      | Logical |              |  |
|              | Last Visit<br>Last Visit                       | ~           | > Than or Equ 🗸 | 01/01/2016 | ~    | Anc 🗸   | <u>A</u> dd  |  |
| j <b>j</b> e | Treatment Item                                 | $\sim$      | Equals 🗸        | Botox      | ~    | ~       | Delete       |  |
|              |                                                |             |                 |            |      |         |              |  |
| <b>∠</b> Tre | at NULL and Blank eq                           | quivalently | (recommended)   | (          | ок с | ancel   | <u>H</u> elp |  |

i. Press 'OK' when filter criteria has been selected

**Note:** It is also possible to find out what information is <u>NOT</u> in your database. For example, you want a list of all patients who do not have a mobile number listed so that you can update your Patient Records. To do this we use Simple Query with criteria as follows:

| Mobile Phone | Equals                                                                                                    | ▼ Null       | ▼ 10 <b>▼</b> | Add           |
|--------------|----------------------------------------------------------------------------------------------------|--------------|---------------|---------------|
| Mobile Phone | Equals                                                                                                    |              |               | Delete        |
|              | the second second second second second second second second second second second second second second second se | terminal ( ) |               | <u></u> 0,0,0 |
|              |                                                                                                    |              |               |               |
|              |                                                                                                    |              |               |               |
|              |                                                                                                    |              |               |               |

This can be set for any of the options in the Filter box 'Column' like DOB, Address, E-mail or even Title.

### - Extended Query Wizard Type

This type is a more advanced form of filter with many options and criteria. A filter dialogue box appears. You must now filter to find the criteria you want to meet.

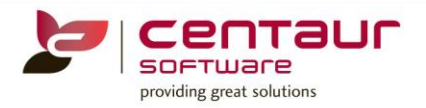

|                          |                                            | Verify |
|--------------------------|--------------------------------------------|--------|
| uild filter with         |                                            |        |
| Functions Columns C      | perators Values                            |        |
| Conversion<br>Date (Time | Abs                                        | ^      |
| Mathematic               | Avg                                        |        |
| Other                    | Cast                                       |        |
| Statistic                | Ceiing                                     |        |
| Sting                    | Corr                                       | ~      |
| Syntax                   |                                            |        |
| Asc( <string> )</string> |                                            |        |
| Converts the first chara | cter of a string to its ASCII integer valu | e.     |
|                          |                                            |        |

i. Click OK when you have selected your filter criteria.

### 4. Sub-tab = 'Settings'

Settings are only available for the default Birthday query. Here you can enter the parameters for when the reminders will be sent to the patients

Reminder for the day of the Patient's birthday

| Set / Type Settings Reminders | Schedule    |            |          |            |     |
|-------------------------------|-------------|------------|----------|------------|-----|
| Find patients with a birthday | less than 🗸 | 1 v day(s) | ✓ in the | future 🗸 🗌 | and |
|                               | ~           | · ·        | ✓ in the | ~          |     |

### 5. Sub-tab = 'Reminders'

Set up the reminder templates for the methods you will be using by clicking on the edit button If you are not going to send a certain type of reminder, then select (-) dash. Automation will send a method to a patient based on the patients setting within their file.

| Set / Type          | Settings    | Reminders    | Schedule    |   |
|---------------------|-------------|--------------|-------------|---|
| Send                | communic    | ation to far | nily head   |   |
| 3 🗸                 | Letters Ten | nplate       |             | 1 |
| 2 🗸 E-mail Template |             |              |             | 1 |
| 1 🗸 Sms Template    |             |              | created yet |   |
| - ~                 | Postcard (L | abel)        |             |   |
| - >                 | Phone Call  |              |             |   |

### 6. Sub-tab = 'Schedule'

It is suggested you setup for reminders to be sent when your practice can best handle potential responses from patients. **Note:** the time field is in 24 hour format (e.g. 7pm = 19:00).

a. Select when the reminders should be sent

One Time:

This is to be used when you want to schedule query to be sent only once, but is not recommended for automation purposes.

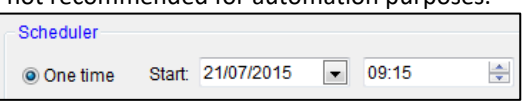

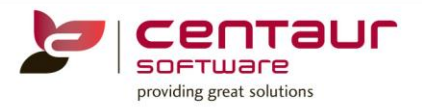

This option is used when the query should be automatically generated daily. Select the start date and time as well as the amount of days it should recur after it is generated. This schedule should be used if you are sending reminders on the day of the patient's birthday

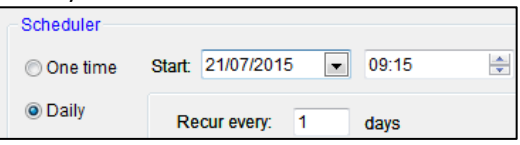

Weekly:

Daily:

This option is used when the query should be automatically generated weekly. Select the start date and time as well as the amount of weeks it should recur after it is generated. Also, select the day of the week it will run.

| Scheduler  |                                         |
|------------|-----------------------------------------|
| 🔘 One time | Start 21/07/2015 💽 09:15 🚔              |
| Daily      | Recur every: 1 weeks on:                |
| Weekly     |                                         |
| Monthly    | 🔲 Sunday 📝 Monday 📄 Tuesday 📝 Wednesday |
| () Monuny  | 🔄 Thursday 💟 Friday 📄 Saturday          |

Monthly:

This option is used when the query should be automatically generated monthly. Select the start date and time as well as the months and days the query should be generated.

| ſ | Scheduler  |                                                 |
|---|------------|-------------------------------------------------|
|   | 🔘 One time | Start: 21/07/2015 💌 09:15 🔺                     |
|   | Daily      | Months January,February,March,April,May,June,Ju |
|   | © Weekly   | Days                                            |
|   |            | On Day                                          |

b. Enable: tick/untick to enable/disable the automation schedule

Note: Whenever the 'Schedule' is edited, you must refresh the screen (F5) for the changes to take effect.

# **Batches**

The Batches sub-tab is a centralised location where a record is kept for all past and future automation batches to be viewed. This area will display Processed Batches, including who was sent a reminder and by what method, e.g. SMS, E-mail or Letter; and Upcoming Batches.

Location Management > Automation tab > Batches sub-tab

### 1. Processed Batches

| Batches  | Appointments Recalls Debto | ırs    | Queries              |                                   |                              |                                      |       |           |                     |               |          |
|----------|----------------------------|--------|----------------------|-----------------------------------|------------------------------|--------------------------------------|-------|-----------|---------------------|---------------|----------|
| View     | ing   Processed Batches    |        | OUpcoming Batcl      | hes                               |                              |                                      |       |           |                     |               |          |
| Filter E | Зу                         |        |                      |                                   |                              |                                      |       |           |                     |               |          |
| Date     | Last 30 Days               | $\sim$ | Date/ Time           | Reminder                          | Set/Type                     | Status                               | Total | Processed | Not Sent            | Print Pending | Messages |
| From     | 14/04/2018 to 14/05/2018   |        | 04/05/2018 10:00     | Queries                           | Cosmetic Recalls / Cosmetic. | Incomplete: Not Sent requires action | 25    | 0         | 25 <u>Resolve</u> ( | 0             |          |
|          |                            |        |                      |                                   |                              |                                      |       |           |                     |               |          |
| Name     | Queries                    | ~      |                      |                                   |                              |                                      |       |           |                     |               |          |
| Set      | All                        | $\sim$ |                      |                                   |                              |                                      |       |           |                     |               |          |
| Туре     |                            | $\sim$ |                      |                                   |                              |                                      |       |           |                     |               |          |
|          |                            |        |                      |                                   |                              |                                      |       |           |                     |               |          |
| Droco    |                            |        |                      |                                   |                              |                                      |       |           |                     |               |          |
| FICE     |                            |        |                      |                                   |                              |                                      |       |           |                     |               |          |
|          | Run Batch now              |        |                      |                                   |                              |                                      |       |           |                     |               |          |
|          | Delete Batch               |        |                      |                                   |                              |                                      |       |           |                     |               |          |
|          |                            |        |                      |                                   |                              |                                      |       |           |                     |               |          |
|          | Mark Batch as Complete     |        |                      |                                   |                              |                                      |       |           |                     |               |          |
|          |                            |        |                      |                                   |                              |                                      |       |           |                     |               |          |
|          |                            |        |                      |                                   |                              |                                      |       |           |                     |               |          |
|          |                            |        | Show only records    | that are incomplete. Errore or Wi | arninge                      |                                      |       |           |                     |               |          |
|          |                            |        | Contra chily records | that are moonplote, chore of the  | anningo .                    |                                      |       |           |                     |               |          |

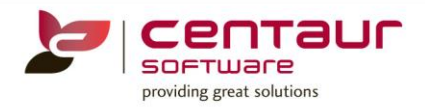

# a. <u>Filter By</u>

| Date | Select the date to show on display                                      |
|------|-------------------------------------------------------------------------|
| Name | All Appointments, Recalls, Reminders to the Debtors or Queries          |
| Set  | This will change depending on what is selected in the 'Reminder' option |
| Туре | This will change depending on what is selected in the 'Set/Type' option |

# b. <u>Process</u>

Options are only visible when a batch with the status "Failed to run" is selected.

| Run Batch now             | ou can run a batch now if the status of the batch is 'Failed to run' or 'Empty Batch'                                                                    | , |  |  |  |  |  |  |
|---------------------------|----------------------------------------------------------------------------------------------------|---|--|--|--|--|--|--|
|                           | SMS Sent:     0     1 error(s)       Email Sent:     0       Letters     0       Print now                                                               |   |  |  |  |  |  |  |
|                           | Not Defined     N/A     3 error(s)       Total Records     4                                                                                             |   |  |  |  |  |  |  |
|                           | Exit                                                                                                    |   |  |  |  |  |  |  |
|                           | After clicking on this button, the batch will be run and you will end up at the Sending Status screen. At this point:                                    |   |  |  |  |  |  |  |
|                           | <ul> <li>If all records passed, click on Exit and the batch will be marked as Complete</li> <li>If errors occurred, click on 'Resolve Errors'</li> </ul> |   |  |  |  |  |  |  |
|                           | y pressing 'Exit' the batch will contain a status of 'Incomplete: Not Sent requires action'                                                              |   |  |  |  |  |  |  |
|                           | ou can click on 'Mark Batch as Complete' without resolving the issue                                                                                     |   |  |  |  |  |  |  |
| Delete Batch              | ou can only delete a batch that contains the following status:<br>- Failed to Run<br>- Empty Batch                                                       |   |  |  |  |  |  |  |
| Mark Batch as<br>Complete | he batch can be marked as complete when the error in a specific batch has been<br>ixed.                                                                  |   |  |  |  |  |  |  |
|                           | f you complete a batch before fixing the error, a message will appear asking if you vish to ignore the errors and complete the batch                     |   |  |  |  |  |  |  |

# c. Batch View

| Duten view |                                                                                                    |
|------------|----------------------------------------------------------------------------------------------------|
| Date/Time  | Date and time the batch was run                                                                    |
| Reminder   | Type of reminder that was generated                                                                |
| Set/Type   | Indicates which set/type                                                                           |
| Status     | Indicates the reason why a batch failed to run                                                     |
| Total      | Indicates how many records are in that batch                                                       |
| Processed  | Indicates how many records within the batch were processed                                         |
|            | Untick 'Show only records that are Incomplete, Errors or Warning box to see all batches (complete  |
|            | and incomplete)                                                                                    |
| Not Sent   | Indicates that action needs to take place. Click on the word 'Resolve' to open the following box.  |
|            |                                                                                                    |
|            | <ul> <li>You can see the reason for failure under the status column</li> </ul>                     |
|            | - Right click on the patient's name to go to the patient's file to fix the issue while the message |
|            | box is still opened                                                                                |
|            | - Press 'Reprocess batch' when all the issues have been manually fixed and you are ready to run    |
|            | the batch                                                                                          |

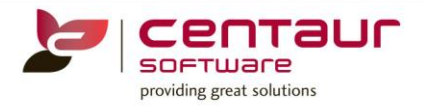

|         | Image: The state of the state of the state o |
|---------|----------------------------------------------------------------------------------------------------|
|         | Batch Details: Filters: Method Status                                                                                                    |
|         | Date/Time 04/05/2018 10:00 cnone> incomplete                                                                                                    |
|         | Set/Type Cosmetic Recalls / Cosmetic.                                                                                                    |
|         | Viewing: 25/25                                                                                                    |
|         | Date/Time Sent Recipient Message Method Status                                                                                                    |
|         | maios, Ana, #37 uueries, maios, Ana, #37 Letter incomplete. No Letter template                                                                                                    |
|         | Smith, Mr James, #18 Queries, Smith, Mr James, #18 Patient details etter template                                                                                                    |
|         | Smith, Amtt, #22 Queries, Smith, Amtt, #22 3D Charting                                                                                                    |
|         | Plese, Miss Squeeze, #24 Queries, Plese, Miss Squeeze, #24 Treatment plan                                                                                                    |
|         | Treatment details                                                                                                    |
|         | Potestas, Ms Christina, #25 Queries, Potestas, Ms Christina, #25 Letter Incomplete: No Letter template                                                                                                    |
|         | Smith, Janes, #34 Queries, Smith, Janes, #34 Letter Incomplete: No Letter template                                                                                                    |
|         | Percy, Alison, #35 Queries, Percy, Alison, #35 Letter Incomplete: No Letter template                                                                                                    |
|         | Print list Reprocess batch Exit                                                                                                    |
| nt      | The Print Pending column indicates all records that link to a patient that has 'Sent To' parameter                                                                                                    |
| nding   | that have Letter or Telephone as their method of communication.                                                                                                    |
| U       |                                                                                                    |
|         | After clicking on 'Resolve' or 'Print', you will see the Print Pending dialog:                                                                                                    |
|         | Print Pending                                                                                                    |
|         | Letters                                                                                                    |
|         | Patients with Letters as the communication method: 4 Not Printed                                                                                                    |
|         | l attars Drint Mark as Printad                                                                                                    |
|         |                                                                                                    |
|         | Labels Print                                                                                                    |
|         | Telephone                                                                                                    |
|         | Patients with Telephone as the communication method: 0 Not Printed                                                                                                    |
|         |                                                                                                    |
|         | Phone list Print Mark as Printed                                                                                                    |
|         | Phone list Print Mark as Printed                                                                                                    |
|         | Phone list Print Mark as Printed Ext                                                                                                    |
|         | Phone list Print Mark as Printed<br>Ext<br>Here you can Print/Reprint or even just Mark as Printed.                                                                                                    |
| ssages  | Phone list Print Mark as Printed Exit Here you can Print/Reprint or even just Mark as Printed. You can see all the messages from a failed or complete batch and look at the status or reprocess                                                                                                    |
| essages | Phone list Print Mark as Printed Ext Here you can Print/Reprint or even just Mark as Printed. You can see all the messages from a failed or complete batch and look at the status or reprocess batch                                                                                                    |
| essages | Phone list Print Mark as Printed  Ext Here you can Print/Reprint or even just Mark as Printed. You can see all the messages from a failed or complete batch and look at the status or reprocess batch  Dental 4 Windows SQL Messages (All)                                                                                                    |
| essages | Phone list Print Mark as Printed  Exit Here you can Print/Reprint or even just Mark as Printed. You can see all the messages from a failed or complete batch and look at the status or reprocess batch  Dental 4 Windows SQL Messages (All)                                                                                                    |
| essages | Phone list Print Mark as Printed  Exit Here you can Print/Reprint or even just Mark as Printed. You can see all the messages from a failed or complete batch and look at the status or reprocess batch  Dental 4 Windows SQL Messages (All)  Filters: Method Status  Dental 4 Vindows SQL Messages (All)                                                                                                    |
| essages | Phone list Print Mark as Printed  Exit Here you can Print/Reprint or even just Mark as Printed. You can see all the messages from a failed or complete batch and look at the status or reprocess batch  Dental 4 Windows SQL Messages (All)  Batch Details: Date/Time 04/05/2018 10:00  Filters: Method Status  Incomplete Incomplete Inco |
| essages | Phone list       Point       Mark as Printed         Exit       Exit         Here you can Print/Reprint or even just Mark as Printed.         You can see all the messages from a failed or complete batch and look at the status or reprocess batch         Image: Dental 4 Windows SQL Messages (All)         Image: Dental 4 Windows SQL Messages (All)         Image: Dental                                                                                                    |
| essages | Phone list Point Mark as Printed  Exit Here you can Print/Reprint or even just Mark as Printed. You can see all the messages from a failed or complete batch and look at the status or reprocess batch  Poental 4 Windows SQL Messages (All)  Filters: Method Status Date/Time 04/05/2018 10:00 Set/Type Cosmetic Recalls / Cosmetic.                                                                                                    |
| essages | Phone list Print Mark as Printed  Exit Here you can Print/Reprint or even just Mark as Printed. You can see all the messages from a failed or complete batch and look at the status or reprocess batch  Pontal 4 Windows SQL Messages (All)  Ratch Details: Date/Time 04/05/2018 10:00 Set/Type Cosmetic Recalls / Cosmetic. Viewing: 25 / 25                                                                                                    |
| essages | Phone list Port Mark as Printed  Exit Here you can Print/Reprint or even just Mark as Printed. You can see all the messages from a failed or complete batch and look at the status or reprocess batch  Dental 4 Windows SQL Messages (All)  Batch Details: Date/Time 04/05/2018 10:00 Set/Type Cosmetic Recalls / Cosmetic. Viewing: 25 / 25  Date/Time Sent Recipient Message Method Status                                                                                                    |
| essages | Phone list Print Mark as Printed  Ext Here you can Print/Reprint or even just Mark as Printed. You can see all the messages from a failed or complete batch and look at the status or reprocess batch  Detrol 4 Windows SQL Messages (All) Filters: Method Status Cosmetic Recalls / Cosmetic.  Viewing: 25 / 25  Date/Time Sent Recipient Message Method Status Matos, Ana, #37 Queries, Matos, Ana, #37 Letter Incomplete: No Letter template                                                                                                    |
| essages | Phone list       Print       Mark as Printed         Exit       Here you can Print/Reprint or even just Mark as Printed.         You can see all the messages from a failed or complete batch and look at the status or reprocess batch         Image: Dental 4 Windows SQL Messages (All)         Image: Dental 4 Windows SQL Messages (All)         Image: Dental 4 Windows (Dental 4 Windows SQL Messages (Dental 4 Windows (Dental 4 Windows (Dental 4 Windows (Dental 4 Windows (De                                                                                                    |
| essages | Phone list       Print       Mark as Printed         Exit       Exit         Here you can Print/Reprint or even just Mark as Printed.         You can see all the messages from a failed or complete batch and look at the status or reprocess batch         Image: Dental 4 Windows SQL Messages (All)         Image: Dental 4 Windows SQL Messages (All)         Image: Dental                                                                                                    |
| essages | Phone list       Print       Mark as Printed         Ext       Ext         Here you can Print/Reprint or even just Mark as Printed.         You can see all the messages from a failed or complete batch and look at the status or reprocess batch         Image: Dental 4 Windows SQL Messages (All)         Image: Dental 4 Windows SQL Messages (All)         Image: Dental 4 Windows (SQL Messages (All))         Image: Dental                                                                                                    |
| essages | Phone list       Print       Mark as Printed         Ext       Ext         Here you can Print/Reprint or even just Mark as Printed.         You can see all the messages from a failed or complete batch and look at the status or reprocess batch         Image: Dental 4 Windows SQL Messages (All)         Image: Dental 4 Windows SQL Messages (All)         Image: Dental 4 Windows SQL Messages (Method Status 1)         Image: Dental 4 Windows SQL Messages (Method Status 1)         Image: Dental 4 Windows SQL Messages (Method Status 1)         Image: Dental 4 Windows SQL Messages (Method Status 1)         Image: Dental 4 Windows SQL Messages (Method                                                                                                    |
| essages | Phone list       Print       Mark as Printed         Ext         Here you can Print/Reprint or even just Mark as Printed.         You can see all the messages from a failed or complete batch and look at the status or reprocess batch         Image: Dental 4 Windows SQL Messages (All)       Image: Dental 4 Windows SQL Messages (All)       Image: Dental 4 Windows SQL Messages (All)         Image: Dental 4 Windows SQL Messages (All)       Image: Dental 4 Windows SQL Messages (All)       Image: Dental 4 Windows SQL Messages (All)         Image: Dental 4 Windows SQL Messages (All)       Image: Dental 4 Windows SQL Messages (All)       Image: Dental 4 Windows SQL Messages (All)         Image: Dental 4 Windows SQL Messages (All)       Image: Dental 4 Windows SQL Messages (All)       Image: Dental 4 Windows SQL Messages (All)         Image: Dental 4 Windows SQL Messages (All)       Image: Dental 4 Windows SQL Messages (All)       Image: Dental 4 Windows SQL Messages (All)         Image: Dental 4 Windows SQL Messages (All)       Image: Dental 4 Windows SQL Messages (All)       Image: Dental 4 Windows SQL Messages (All)         Image: Dental 4 Windows SQL Messages (All)       Image: Dental 4 Windows SQL Messages (All)       Image: Dental 4 Windows SQL Messages (All)         Image: Dental 4 Windows SQL Messages (All)       Image: Dental 4 Windows (All 4 Windows SQL (All 4 Windows SQL 4 Windows (All 4 Windows SQL 4 Windows (All 4 Windows (All 4 Windows (All 4 Windows (All 4 Windows (All 4 Win                                                                                                    |
| essages | Phone list       Mark as Printed         Ext         Here you can Print/Reprint or even just Mark as Printed.         You can see all the messages from a failed or complete batch and look at the status or reprocess batch         Image: Source of the message of the message of the me                                                                                                    |
| essages | Print       Mark as Printed         Exit         Exit         Here you can Print/Reprint or even just Mark as Printed.         You can see all the messages from a failed or complete batch and look at the status or reprocess batch         Image: Dental 4 Windows SQL Messages (All)       Image: Colspan="2">Image: Colspan="2">Image: Colspan="2">Image: Colspan="2">Status         Date/Time       04/05/2018 10:00       Image: Colspan="2">SetType         SetType       Cosmetic       Image: Colspan="2">Image: Colspan="2">Image: Colspan="2"         Image: Colspan="2"         Image: Colspan="2"         Image: Colspan="2"         Image: Colspan="2"         Image: Colspan="2"         Image: Colspan="2"         Image: Colspan="2"         Image: Colspan="2" <td< td=""></td<>                                                                                                    |
| essages | Print       Mark as Printed         Lett         Here you can Print/Reprint or even just Mark as Printed.         You can see all the messages from a failed or complete batch and look at the status or reprocess batch         Image: point of the print of the print of th                                                                                                    |
| essages | Phone list       Prot       Mark as Proted         Ext         Here you can Print/Reprint or even just Mark as Printed.         You can see all the messages from a failed or complete batch and look at the status or reprocess batch         Image: Dental 4 Windows SQL Messages (All)         Image: Dental 4 Windows SQL Messages (All)         Image: Dental 4 Windows SQL Messages (Method Status (Dental 4 Windows SQL Messages (Dental 4 Windows (Dental 4 Windows (D                                                                                                    |

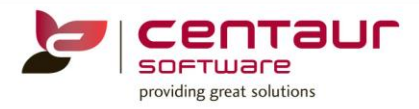

# d. Incomplete Only

Show only records that are Incomplete, Errors or Warnings

This is ticked by default. Untick to see a list with a combination of incomplete and complete batches. The Incomplete Only option does not show in viewing Upcoming Batches.

# 2. Upcoming Batches

| Batches   | Appointments             | Recalls        | Debtors               |                          |                                                |                                                |  |
|-----------|--------------------------|----------------|-----------------------|--------------------------|------------------------------------------------|------------------------------------------------|--|
| Viev      | wing OP                  | rocessed Batch | ies                   | Upcoming Batches         |                                                |                                                |  |
| Filter By |                          |                |                       |                          |                                                |                                                |  |
| Date      | Next 30 Days             |                | $\sim$                | Scheduled Date/Time      | Name                                           | Set / Type                                     |  |
| From      | 21/06/2017 to 20/07/2017 |                | 2017                  | Wed, 21/06/2017 11:00    | Appointments                                   | Recall reminders / Recall reminders            |  |
|           |                          |                | Wed, 21/06/2017 13:45 | Appointments             | General Messages / New Patients                |                                                |  |
| Nomo      | All                      | All .          |                       | Thu, 22/06/2017 11:00    | Appointments                                   | Recall reminders / Recall reminders            |  |
| Name All  |                          |                | ~                     | Thu, 22/06/2017 13:45    | Appointments                                   | General Messages / New Patients                |  |
| Set       |                          | ~              |                       | Fri, 23/06/2017 00:00    | Appointments                                   | Treatment Completed messages / Extractions     |  |
| Туре      | ~                        |                |                       | Fri, 23/06/2017 11:00    | Appointments                                   | Recall reminders / Recall reminders            |  |
|           |                          |                |                       | Fri, 23/06/2017 13:45    | Appointments                                   | General Messages / New Patients                |  |
| Deese     |                          | Run Batch now  |                       | Fri, 23/06/2017 14:05    | Reminders to the Debtors                       | Reminders for third parties / The 1st reminder |  |
| Proc      | ess                      |                |                       | Fri, 23/06/2017 14:15    | Reminders to the Debtors                       | Reminders for patients / The 2nd reminder      |  |
|           | Ru                       |                |                       | Fri, 23/06/2017 14:20    | Reminders to the Debtors                       | Reminders for third parties / The 2nd reminder |  |
|           | C ir                     |                |                       | Fri, 23/06/2017 14:30    | Reminders to the Debtors                       | Reminders for patients / The 3rd reminder      |  |
|           | Sinulate Batch           |                | Fri, 23/06/2017 14:35 | Reminders to the Debtors | Reminders for third parties / The 3rd reminder |                                                |  |

# a. Filter By

| Date/From | Select the date range for the upcoming batches                      |
|-----------|---------------------------------------------------------------------|
| Name      | All Appointments, Recalls or Reminders to the Debtors               |
| Set       | This will change depending on what is selected in the 'Name' option |
| Туре      | This will change depending on what is selected in the 'Set' option  |

### b. Process

| Run Batch Now  | Is used for running a batch for a public holiday                                                                                                    |
|----------------|----------------------------------------------------------------------------------------------------|
|                | Dental 4 Windows SQL X                                                                                                    |
|                | The batch 'Reminders to the Debtors / Reminders for third parties / The<br>3rd reminder' will run now, but will use the configuration as if it was Fri,<br>23/06/2017 14:35. |
|                | Typically you would use this option to process upcoming public<br>holidays.                                                                                                  |
|                | Do you want to continue?                                                                                                    |
|                | Yes No                                                                                                    |
| Simulate Batch | You can simulate a batch to look up the patient, recipient and method to be sent in                                                                                          |
|                | this upcoming batch                                                                                                    |

| Dental 4 Window      | vs SQL<br>ou want to perfo          | rm a simulated ru                         | in of the 'Reminders              | $\times$ to the          |                    |                     |   |
|----------------------|-------------------------------------|-------------------------------------------|-----------------------------------|--------------------------|--------------------|---------------------|---|
| Debt<br>on th        | ors / Reminders<br>ne configuration | for third parties /<br>from Fri, 23/06/20 | The 3rd reminder' b<br>017 14:35? | atch based               |                    |                     |   |
| 🝃 Dental 4 Windo     | ws SQL                              |                                           | Yes                               | INO                      |                    |                     | × |
| Batch Details:       | Scheduled<br>Date/Time<br>Name      | Wednesday, 21/<br>Appointments            | 06/2017 11:00                     |                          |                    |                     |   |
| The following record | Set / Type                          | Recall reminder                           | rs / Recall reminders             | e. Although in some case | es if the patients | data changes in the | _ |
| Patient(s)           | ine record may not b                | e included.                               | Recipient                         |                          |                    | Method              | - |
|                      |                                     |                                           |                                   |                          |                    |                     |   |

# ENHANCEMENT: Automation: Speed up load time of batches

The speed for uploading a batch within the Automation features has been enhanced to provide a faster usability of the feature.

### ENHANCEMENT: Query Tab Filters (Simple Query Wizard vs Create user-defined wizard > Change using Simple Wizard)

To provide consistency between 'Simple Query Wizard' and 'Create user-defined query' filters; the below changes have happened to D4W

- Renamed 'Provider Treatment Item' to 'Treatment Provider Code'
- Renamed 'Nhi ID' to 'NHI ID'
- Renamed 'Midicare ID' to 'Medicare ID'
- Added 'Provider User Name' to all Query types
- Added 'Treatment Item' to the Create user-defined query list
- Added 'NHI ID' to the Create user-defined query list
- Added 'Medicare ID' to the Simple Query list

### NEW: New X-Ray Link - Morita i-Dixel and Smartdent

Two new x-Ray Link is now available to integrate with D4W

### ENHANCEMENT: Links within D4W - Support Status for all clients and Feedback Form and Learning Centre for Cloud/Terminal Server clients

To improve D4W customer interaction with our clients, the following areas will be accessible straight from D4W/PSS.

- Feedback Form (SIR) This form is used to collect suggestions and feedback from clients on improvements within the software.
- 2. Learning Centre

The Learning Centre is an area where all clients on Support and Upgrade have access to a range of learning materials. You can access the Learning Centre from Centaur website or now straight from D4W.

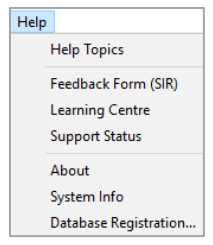

3. Support Status

Here you will find the statuses of all Centaur Software services, including planned maintenance.

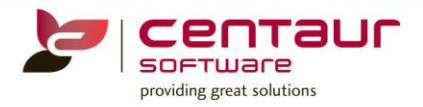

### 4. Centaur website

Centaur website has been embedded into our copyright and found under 'About'

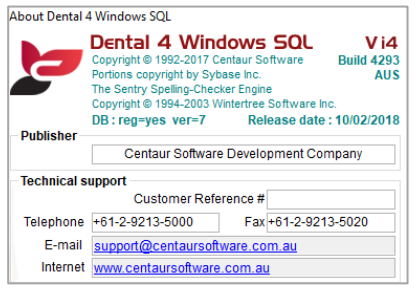

### ENHANCEMENT: Remove Hygienist from DVA Payee Provider

DVA Online feature has been enhanced so when a hygienist performs the work, the provided details will be shown on the patient's invoice

### ENHANCEMENT: Multi location: Improve performance in Fees Tab

Enhancements have been made in the Fees tab to improve the performance of this feature for clients on Multi Location

### ENHANCEMENT: eChat message when a patient arrives

The system has the ability to send an eChat message when a patient is marked as arrived in the Appointment Book.

The feature is controlled by the link between the provider and his/her Appointment Book under Location Management > Providers tab.

| Pr        | ovider 1 - Dr Hart, Robbie | ~                | Location     | Smile Dental      |        |
|-----------|----------------------------|------------------|--------------|-------------------|--------|
|           | ,                          |                  |              |                   |        |
| Title     | Dr 🗸                       | Position         | Dentist      |                   | $\sim$ |
| Surname   | Hart                       |                  |              |                   |        |
| Firstname | Robbie                     | Qualifications   |              |                   |        |
| Middle    |                            |                  | Responsi     | ble for Inventory |        |
| DOB       | 00/00/0000                 | Appointment Book | Dr Robbie Ha |                   | $\sim$ |

To turn on this feature go to: Location Setup > General tab > Group: Communication setting > eChat: Notify about Patient arrived = Yes

The provider needs to be logged in to eChat to receive the following message when a patient is marked as arrived on his/her Appointment Book

| 💐 eChat Inbox: 2 - Williams , Dr Jo    | —        |        | $\times$ |
|----------------------------------------|----------|--------|----------|
| 21/05/2018 14:56 from: 2 - Williams ,  | Dr Joh   | 1      |          |
| Patient Smith, Ana, #98 arrived ( appo | inted at | 18:30) |          |
|                                        |          |        |          |
|                                        |          |        |          |
|                                        |          |        |          |
|                                        |          |        |          |
|                                        |          |        |          |
| Messages: 1 / 1                        | <u></u>  |        | <u></u>  |

For more information on how to use eChat, please refer to 'eChat' how to doc

Previously released build features can be found on our website within the 'Learning Centre'. Contact our Customer Service department for your login details. www.centaursoftware.com.au